# 學生兼任研究助理申請作業 流程宣導及系統操作說明會

研究發展處 學術發展組

前言

依據教育部「專科以上學校獎助生權益保障指導原則」、勞動部「專科以上學校兼任助理勞動權益保障指導原則」、科技部「補助專題研究計畫助理人員約用注意事項」及「義守大學保障獎助生暨學生兼任助理學習與勞動權益處理要點」等辦法辦理兼任助理相關申請作業。

 將針對兼任研究助理之權益、申請相關事項及系統 操作進行說明。

目次

• 兼任研究助理之類別及保障

• 兼任研究助理申請流程介紹

• 兼任研究助理申請及資料建立系統操作

# 兼任研究助理之類別及保障

| 樊助生(學習型)                                                                                                    | 學生兼任助理(勞僱型)                                                                                                    |
|----------------------------------------------------------------------------------------------------|----------------------------------------------------------------------------------------------------|
| 獎助生係指學生參與本校以學習為<br>主要目的及範疇之教學研究活動,<br>或領取本校弱勢助學金參與服務活<br>動之附服務負擔助學生等,與學校<br>非屬於有對價之僱傭關係,即為獎<br>助生。分下列三類:<br>1.研究獎助生<br>2.教學獎助生<br>3.附服務負擔助學生 | 學生兼任助理指本校學生擔任本校<br>兼任研究助理、教學助理、研究計<br>畫臨時工及其他部分時間工作者(<br>以下統稱兼任助理),其與本校具<br>僱傭關係,雙方存有提供勞務獲取<br>報酬之工作事實,且具從屬關係者 |
| 保障:<br>大專校院獎助生團體保險方案                                                                                                    | 保障:<br>勞工保險、全民健康保險                                                                                             |

### 兼任研究助理之權益

義守大學人力資源處
 <u>兼任助理/工讀生學習與勞動權益專區</u>

# 聘請兼任研究助理流程

步驟一:確認聘請之兼任研究助理類型
 1. 聘為研究獎助生(學習型)
 填寫「義守大學研究獎助生同意書」

- 2. 聘為勞僱型兼任研究助理或臨時工
  - 填寫「義守大學勞僱型兼任研究助理契約書」 該契約書須送至研發處申請用印(最遲於 聘僱前兩週提出用印申請)

# 聘請兼任研究助理流程

- 步驟二: 至本校總務人事會計系統申請
  - 1.依不同類別上傳研究獎助生同意書或勞僱型契約書(用印完成)。
    - 2.聘用勞僱型兼任助理需持有已用印完成之契約 書於聘僱前三日至<u>臨時工資系統</u>進行勞僱型兼 任助理之勞保加保申請作業。

\*加保起聘日需與勞僱型契約書起聘日一致

兼任研究助理申請流程介紹

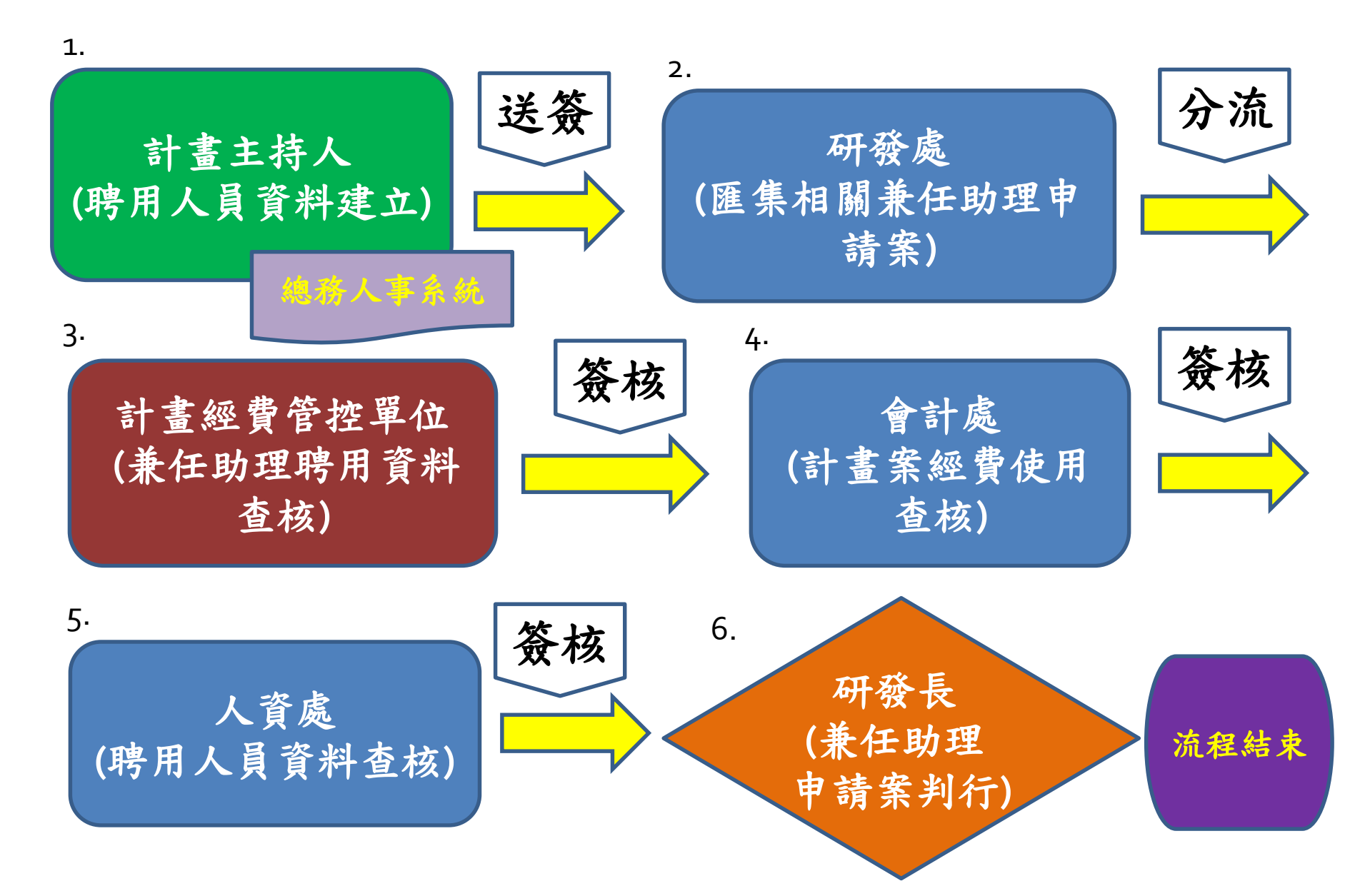

# 兼任研究助理勞保加保流程介紹

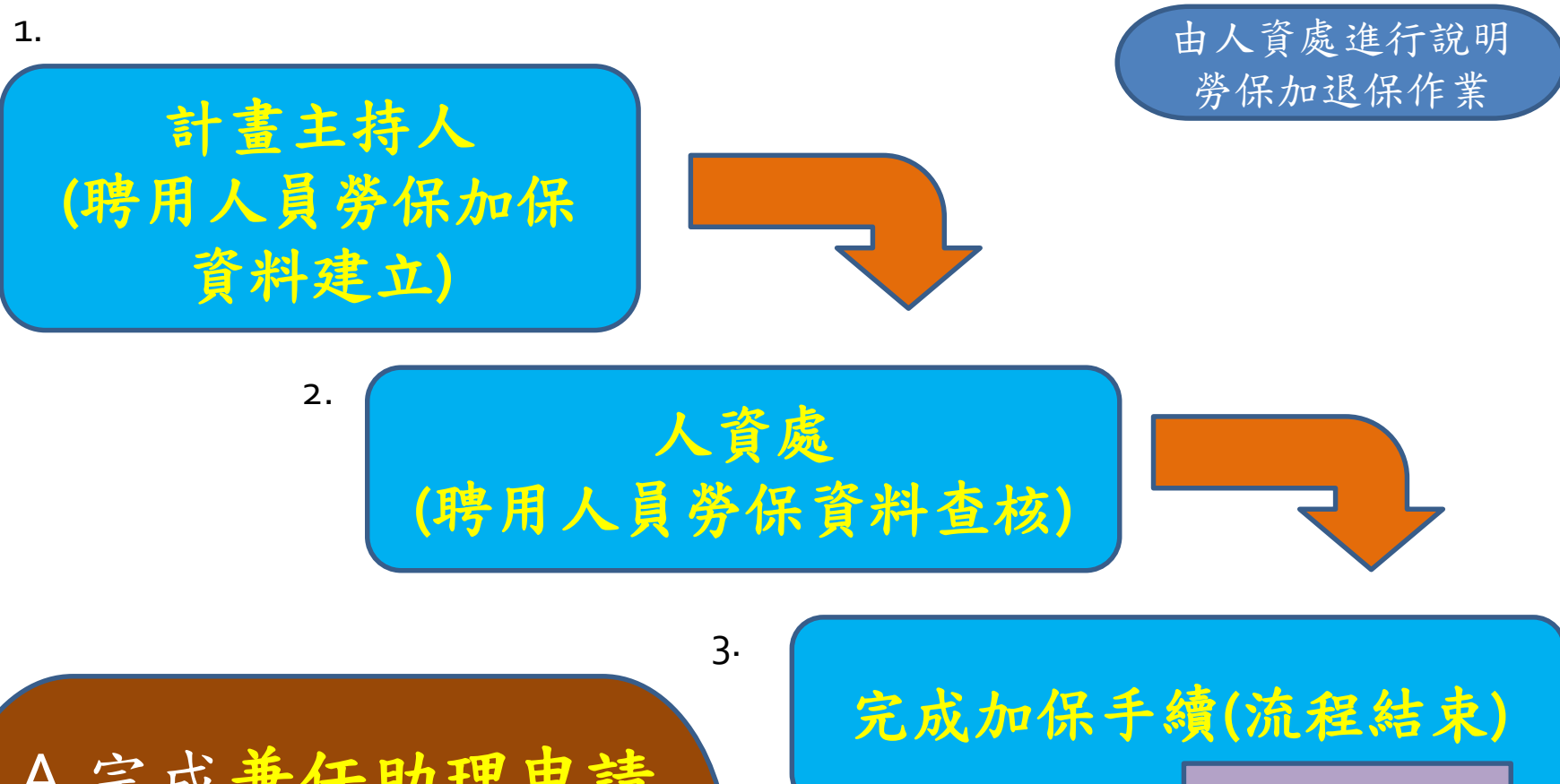

臨時工資系統

A.完成兼任助理申請 B.完成勞保加保作業 完成所有申請流程

# 計畫主持人申請兼任助理系統操作

研究兼任助理申請及資料建立系統操作

 總務人事會計系統: http://ga.isu.edu.tw/admin/Login.jsp

| 围 總務系統                                                  |                    |                                    |
|---------------------------------------------------------|--------------------|------------------------------------|
| 一團 登出                                                   |                    | 程式名稱:ActlOl                        |
| 四日 車位管理系統 - 7書 六                                        |                    |                                    |
| 日日計畫專案代理                                                | 兼任起始日期             | 從107 年 3 ∨月 13 ∨日到107 年 3 ∨月 13 ∨日 |
| ■ 計畫案兼任助理建立                                             | 計畫煤                | 諸選擇計畫案                             |
| <ul> <li>····································</li></ul> | 身份證或學號             |                                    |
| · ■ 約用助理上下班資料補登<br>· ■ 計畫案兼任助理申請狀態                      | 計畫案(兼任助理)<br>負責人職號 | 3.新增                               |
| □ 計畫助理人員申請名冊 □ 兼任助理資料下載(學術報)                            |                    | PS.以上均單一條件查詢 查詢 列印申請名冊 重填          |
| 甲團 車位申請系統                                               | -                  | 新唱車機                               |
| 3 9 资核管理系統                                              |                    | 相關表單下載                             |
| 甲團 營繕系統                                                 |                    |                                    |
| □□ 人事系統                                                 | 學習型                | 労曜型                                |
| ₽團 請採購系統                                                | 1.學習型同意書           | 1.勞僱型契約書                           |
| □ ■ 財物管理系統                                              |                    | 2.                                 |
| □• • 操作手冊                                               | 2.學經歷說明書           | 2.學經歷說明書                           |
| - • 密碼變更                                                | 13.<br>1.若為外籍生還需要  | 要再加上傳有效工作證件!!                      |

### 義守大學研究獎助生同意書

#### 填表日期: 年 月 日

| 研究獎助生妇 | 名:                                                            | 研究獎助生學號:                                                                              |  |  |  |  |
|--------|---------------------------------------------------------------|---------------------------------------------------------------------------------------|--|--|--|--|
| 申請單位:  |                                                               | □計畫主持人: □共同主持人:                                                                       |  |  |  |  |
| 聘期起迄:  |                                                               | 研究與助生學號:<br>□計畫主持人:<br>□共同主持人:<br>經費來源:<br>益保障指導原則」<br>(請勾選)<br>專業領域或論文研究相關,計畫主持人(含共同 |  |  |  |  |
| 計畫名稱:  |                                                               |                                                                                       |  |  |  |  |
| 相關規定   | 教育部「專科以上學校獎助生權                                                | 益保障指導原則」                                                                              |  |  |  |  |
| 學習型定義  | 研究獎助生應符合下列條件之一: □參與專題研究計畫之內容,與其或協同主持人)為其指導教授。 □課程或其他學習活動,未有勞務 | (請勾選)<br>專業領域或論文研究相關,計畫主持人(含共同<br>對價關係者。                                              |  |  |  |  |

#### 研究獎助生學習資料

1.確認學生身份,請黏貼蓋有當學期有效註冊章學生證正反面影本於下方:

| 正面影本 | 反面影本 |
|------|------|
|      |      |
|      |      |
|      |      |
|      |      |
|      |      |
|      |      |
|      |      |
|      |      |
|      |      |

2. 學習活動實施計畫(如專題計畫、課程大綱):

3. 學習目標(如學生可以獲得的知識或技能):

評量方式(如何評斷學生的學習成效):

### 義守大學勞僱型兼任研究助理契約書

義守大學(以下簡稱甲方)為執行研究計畫,茲聘\_\_\_\_\_君(以下簡稱乙方)為甲方 計畫項下兼任研究助理:

| 經費來源  |  |
|-------|--|
| 申請單位  |  |
| 計畫主持人 |  |
| 計畫名稱  |  |

甲乙雙方同意訂立契約條款如下,以資共同遵守履行:

一、聘期:

自中華民國 年 月 日起至中華民國 年 月 日止。

二、薪資:

(一)在聘期內由甲方在所屬研究計畫或甲方自籌收入經費項下支付薪資:(請勾選)
 □按月計薪,月薪:新臺幣(下同)
 元整。

□ 地口計≕, 口蒜: 〒敷。

(三)本契約終止時,乙方不得要求甲方支付資遣費或其他費用。 十三、契約修改:

本契約得依甲乙雙方之合意或法令之變更,以書面修訂之。

#### 十四、其他權利義務事項:

- (一)本契約未盡事宜,依補助或委託單位,或甲方相關規定辦理。
- (二)本契約一式叁份,由甲方、甲方計畫主持人及乙方各執一份。
- (三)甲乙雙方因本契約發生訴訟時,同意以臺灣高雄地方法院為第一審管轄法院。

#### 立契約書人:

| 甲 方:義守大學          | 乙 方:   | (簽章) |
|-------------------|--------|------|
| 代表人:校長 陳 振 遠      | 身分證字號: |      |
| 地 址:高雄市大树区学城路一段1号 | 户籍所在地: |      |
|                   | 聯絡電話:  |      |

甲方計畫主持人: (簽章)

中華民國

年

月

E

|    | 專        |     | 兼          | 1        | Ŧ          | 助          | 理         | 研         | 究           | 人    | 員                    | 學   | 經                                  | 歷          | 說          | 明           | 書     |
|----|----------|-----|------------|----------|------------|------------|-----------|-----------|-------------|------|----------------------|-----|------------------------------------|------------|------------|-------------|-------|
| 中訪 | 機        | 講:  | <i>v</i> . |          |            |            |           |           |             | 執    | 行單位                  | 1:0 |                                    |            |            |             |       |
| 计畫 | 名        | 稱:  | ÷          |          |            |            |           |           |             | 主    | 将人:                  | a - |                                    |            |            |             |       |
| 姓  | Z.       |     |            | 2        |            |            |           |           |             |      |                      |     |                                    |            |            |             |       |
| 位  | 别        | 贬   | 出-         | 3        | 3.0        |            |           |           |             |      | 男。                   |     |                                    |            |            |             |       |
| 4  | 年        | 月   | 8.         | 3        |            | 1          | 年.        | Я         | 1           | 日生。  | 女                    |     | 年                                  | 月          |            | 日生。         |       |
| 專  | 任        | 龙   | 兼台         | E        | L.         |            |           |           |             |      | 專                    |     |                                    |            |            |             |       |
| 及  | 時 /      | 氟   | 期『         | 1.       | Ł          | 年          | 月         | 日至        | 年           | 月    | 1 兼                  | 牟   | 月                                  | 日至         | 牟          | 月           | 8.    |
| 级  | 專行       | £.[ |            | 中職       |            | 五尊。<br>二尊。 | <u> </u>  | -         | 學士。         | □碩士  | - 🗆 8                | 中職。 | <ul> <li>五専</li> <li>二専</li> </ul> | · 🗆 Ξ.     | \$~ [      | ]學士-        | □碩士·  |
| 훴  | 兼任       | Ŧ.[ | _助;        | <b>牧</b> | <b>1</b> 4 | £65.       | □碩士<br>研究 | 班 []<br>生 | 博士班<br>研究生。 | □ 大4 | <mark>6</mark> . 🗆 3 | り教。 | □講師-                               | []쉐-<br>태) | 上班 [<br>2生 | ]博士班<br>研究生 | □ 大學  |
| 月  | 支        | ő   | нý         | 2.       |            |            |           |           |             |      |                      |     |                                    |            |            |             |       |
| 專任 | 最月<br>(体 | 6學  | 是-<br>日本   |          |            |            |           |           |             | 學樣   | 2-                   |     |                                    |            |            |             | 學校    |
| 动动 | (明       | 1 8 | x).        | 1        |            |            |           |           | 1           | 料系(所 | ).                   |     |                                    |            |            | 1           | 丹素(所) |

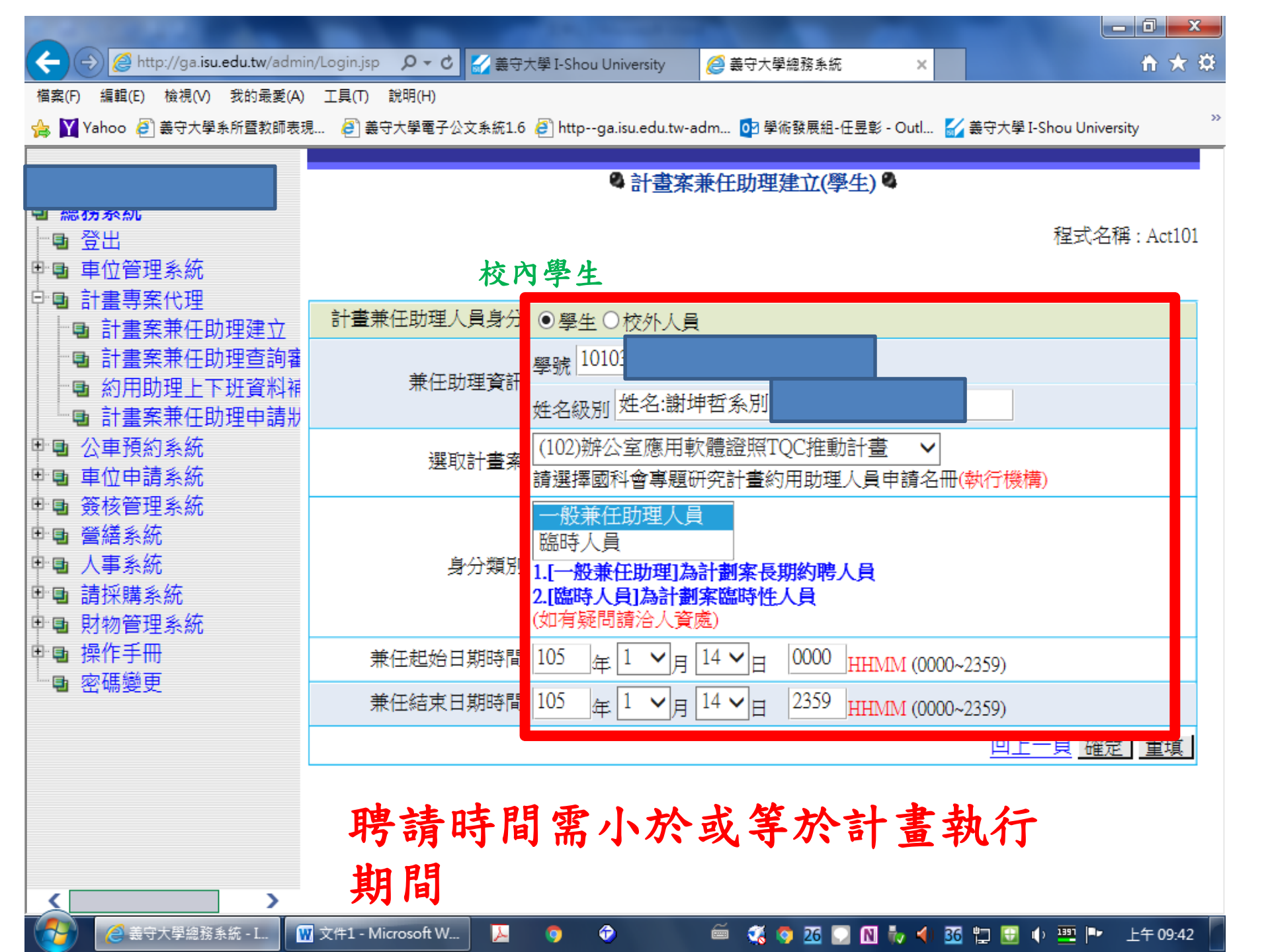

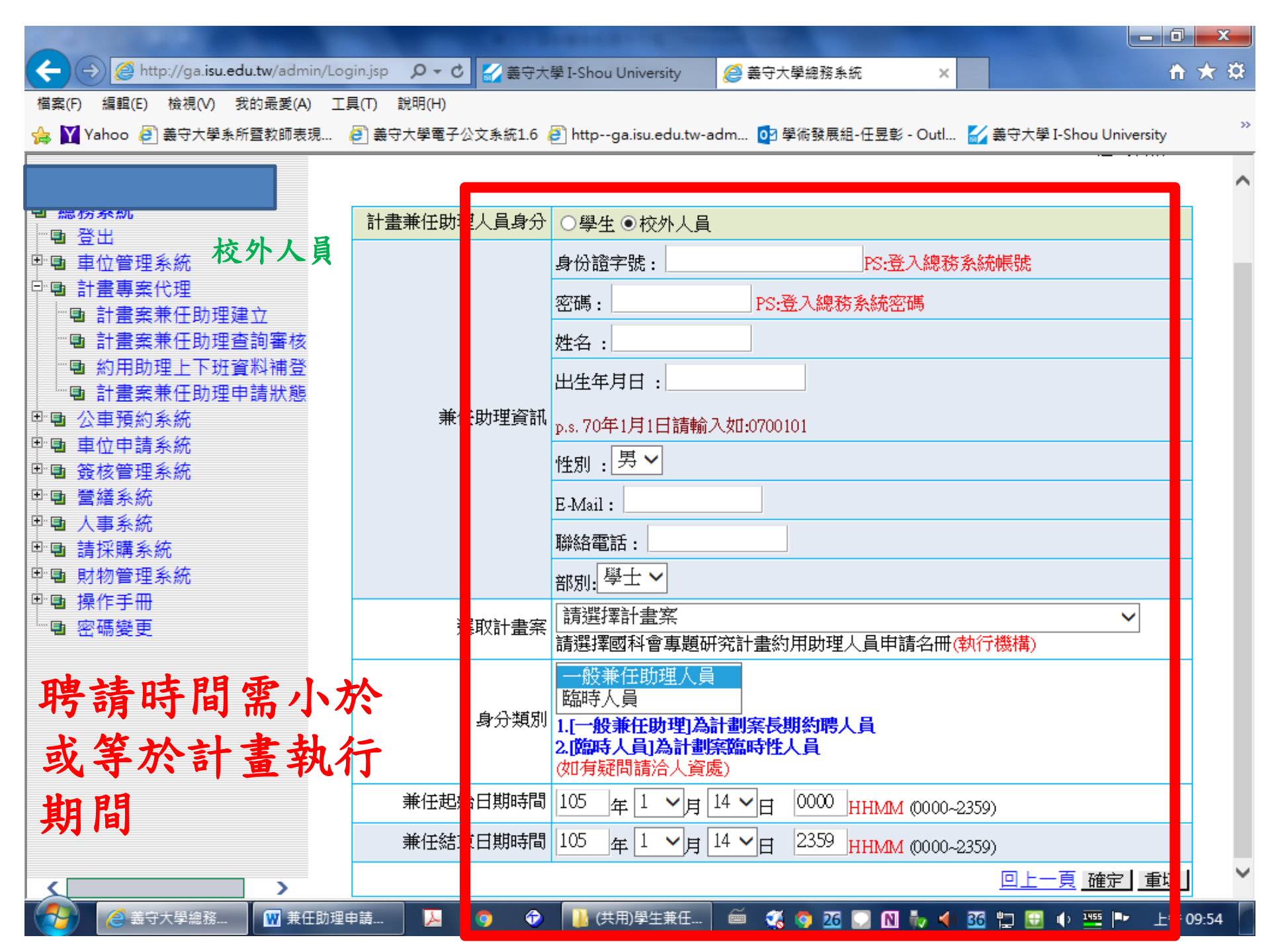

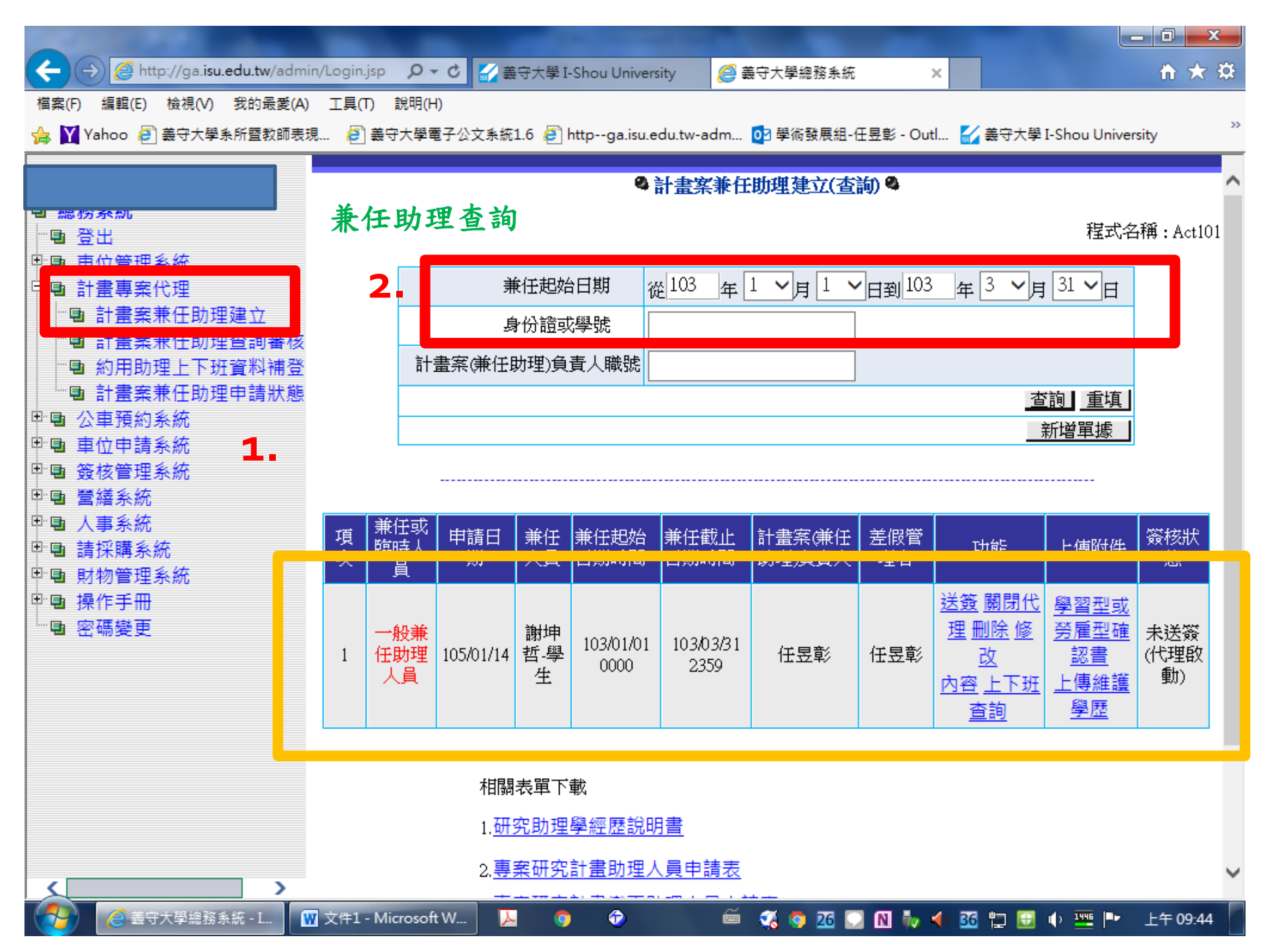

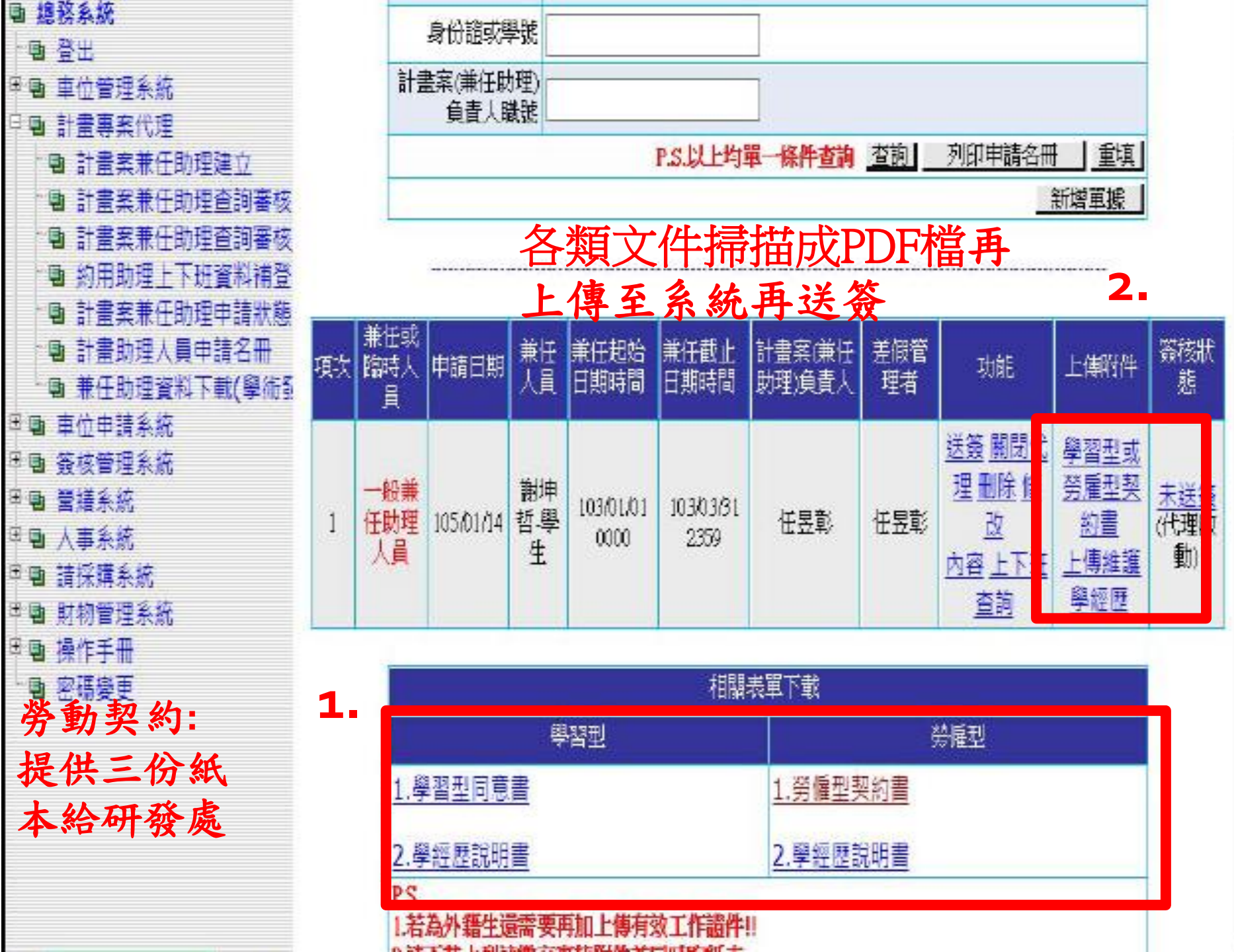

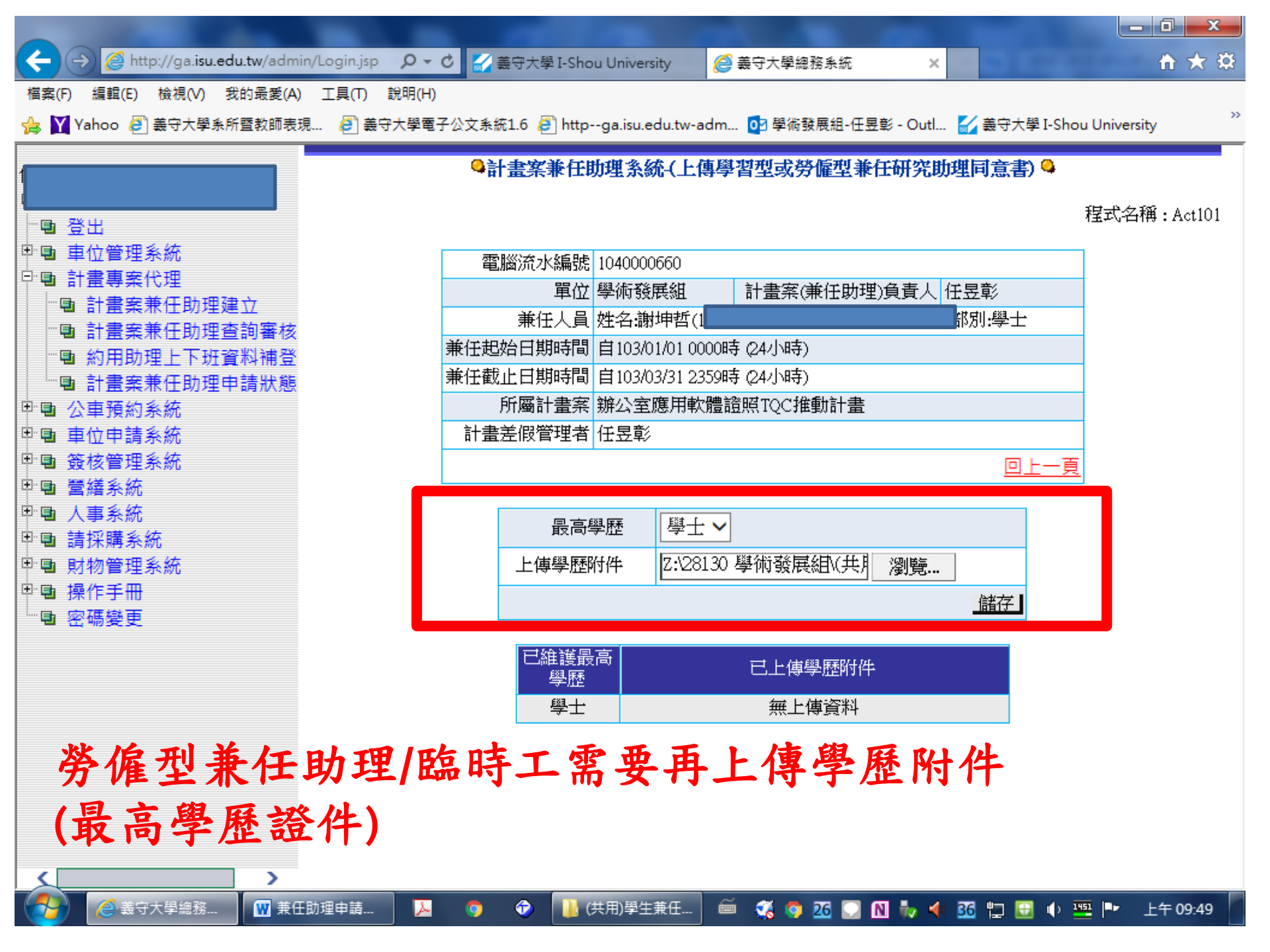

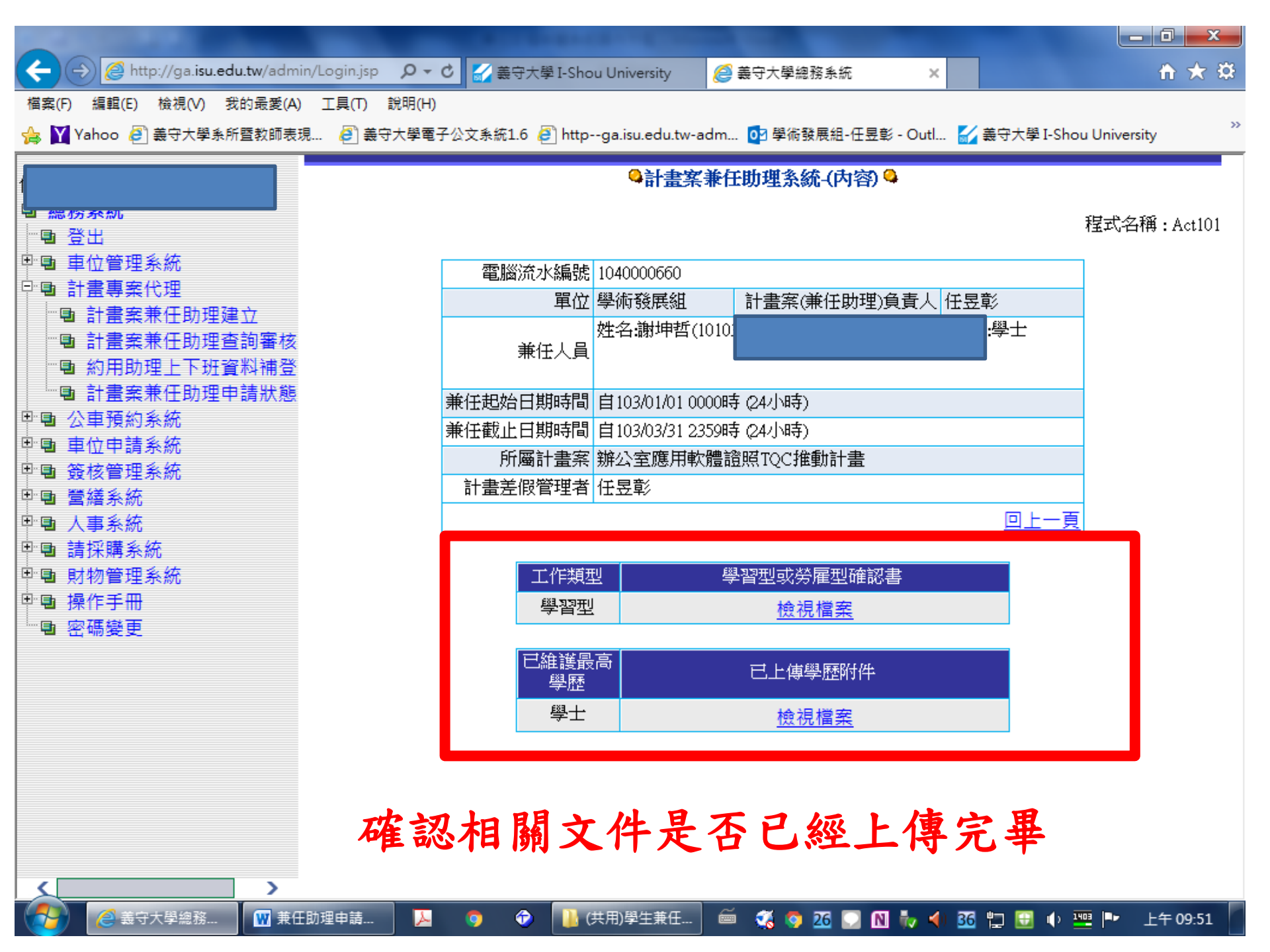

|                                       |              |                           | -           |                             | -            |                                                                           |                 |                             |                | - 0 X        |
|---------------------------------------|--------------|---------------------------|-------------|-----------------------------|--------------|---------------------------------------------------------------------------|-----------------|-----------------------------|----------------|--------------|
| ← ⊕ @ http://ga.isu.edu.tw/adm        | in/Login.jsp | 🖌 ۵ - ۹                   | 喪大學 I-      | Shou Univers                | ity 🖉 🛔      | <u>-</u><br>-<br>-<br>-<br>-<br>-<br>-<br>-<br>-<br>-<br>-<br>-<br>-<br>- |                 | ×                           |                | <b>n</b> ★ ⊅ |
| 檔案(F) 編輯(E) 檢視(V) 我的最愛(A)             | ) 工具(T) 🕯    | 說明(H)                     |             |                             |              |                                                                           |                 |                             |                |              |
| 👍 🍸 Yahoo 🧿 義守大學系所暨教師表                | 現 🧧 義守       | 大學電子公文系統                  | 1.6 🧧 H     | nttpga.isu.e                | du.tw-adm    | ┋ 學術發展組-                                                                  | 任昱彰 - Ou        | tl 🌠 義守大學                   | I-Shou Univers | sity         |
|                                       |              |                           |             | <b>Q</b> ]                  | 計書案兼任        | )<br>)<br>)<br>)<br>)<br>)<br>)<br>(<br>古                                 | 諭) 🗳            |                             |                | ~            |
| <b>国 総防系机</b>                         |              |                           |             |                             |              |                                                                           |                 |                             |                |              |
|                                       |              |                           |             |                             |              |                                                                           |                 |                             | 程式名            | ı稱:Act101    |
| 學團 車位管理系統<br>□-■ 計書車安保理               |              | Ę                         | 审任把始        | 2日期 22                      | • 103 年      | 1 V H 1 V                                                                 | L<br>التعام 103 | ∉ 3 <b>∨</b> ⊧              | t 31 🗸 🗖       |              |
| □ □ □ □ □ □ □ □ □ □ □ □ □ □ □ □ □ □ □ |              |                           |             | 101                         | <u>-</u>  ++ |                                                                           |                 |                             |                |              |
| ما با الخدجه                          | HE Y         | 12 4                      | <u> 2</u> 1 |                             |              | 1 L                                                                       | 次小              |                             |                |              |
| <b>廷</b> 武   亚   相                    | <b>艄</b>     | 相勿分                       | 了段          | 、现个、                        | 「以牙          | 已造成                                                                       | 頁市              | +缺天                         | · ·            |              |
| - 而延誤相關                               | 化業           | 時程                        | o fr        | 1 共历                        | 沓兆           | 1温枯                                                                       | 击               |                             | <u>真</u>       |              |
|                                       | 「不不          | 则在                        |             |                             | 1 只 个        | 一四但                                                                       |                 |                             |                |              |
| 🍽 時程延誤而                               | 產生           | 相關                        | 罰則          | ,米                          | 子由言          | 畫主                                                                        | 持ノ              | 、負責                         | 0              |              |
|                                       |              |                           |             |                             |              |                                                                           |                 |                             |                |              |
| □□ 請採購系統                              | 項 開          | <sup>士乳</sup> 申請日<br>時人 助 | 兼任          | 兼任起始<br>日期15月               | 兼任截止         | 計畫案(兼任                                                                    | 差假管             | 功能                          | 上傳附件           | 簽核狀          |
| □ ■ 財物管理系統                            | -X j         | 員別                        | 八貝          | 口知时间                        | 口朔时间         | 助理庾頁入                                                                     | 理伯              |                             |                | 2 <u>2</u> 5 |
| □□ 操作手冊                               |              |                           |             |                             |              |                                                                           |                 | <u>送簽</u> 關閉(               | 學習型或           |              |
| ***••• 密端變史                           | 1 (平月        | 投兼<br>批理 105/01/14        | 謝坤<br>折 嶨   | 103/01/01                   | 103/03/31    | 任모彰                                                                       | 任昱彰             | <u>2표 111917자 11종</u><br>고슈 | <u>勞雇型確</u>    | 未送簽<br>(代理的  |
| 市山次山                                  | · 人          | 員                         | 生           | 0000                        | 2359         | 11.77±/                                                                   | 1774/           | <u>い</u><br>内容 ト 下班         | 上傳維護           | 動)           |
| 唯認貝科                                  |              |                           |             |                             |              |                                                                           |                 | <u>直面</u><br><u>查詢</u>      | <br><u>學歴</u>  |              |
| 的文化血                                  |              |                           |             |                             |              |                                                                           |                 |                             |                |              |
| 开入门册                                  |              | 相關                        | 表單下。        | 載                           |              |                                                                           |                 |                             |                |              |
| <b>误後送答</b>                           |              | 1 LII -                   |             | 17~1<br>638 4777 (RR 추수) DF | <b>→</b>     |                                                                           |                 |                             |                |              |
|                                       |              | 1. <u>भ</u> ा             | 究助理         | 字腔腔說明                       |              |                                                                           |                 |                             |                |              |
|                                       |              | 2. <del>專</del>           | 案研究         | 計畫助理人                       | 、員申請表        |                                                                           |                 |                             |                | ~            |
|                                       | E助理申請        | <u> </u>                  | <b>i</b>    | (共用)學生                      | 兼任 🝏         | 26 S                                                                      | N Խ             | ୶ 🍱 🔛                       | 🔶 🍱 🍽          | 上午 09:52     |

# 兼任研究助理申請注意事項

 研究獎助生同意書、勞僱型契約書及學經歷 說明書是否已經填寫完成

2.總務人事系統上,兼任研究助理資料是否
 已經建立完成

3. 臨時工資系統上是否已經完成勞保加保作業

# 兼任助理申請流程

- 計畫主持人建立兼任助理資料並上傳相關文件後送簽
   →研發處收文並分發給經費管控單位
  - →經費管控單位確認系統登錄聘期與同意書或契約書 聘期是否相同,另需上傳文件是否完整,若無誤 按通過
  - →會計處→人資處→研發長判行→結束。
- 若有疑慮將退回計畫主持人修正,完成修正後再次送
   簽進行申請流程。

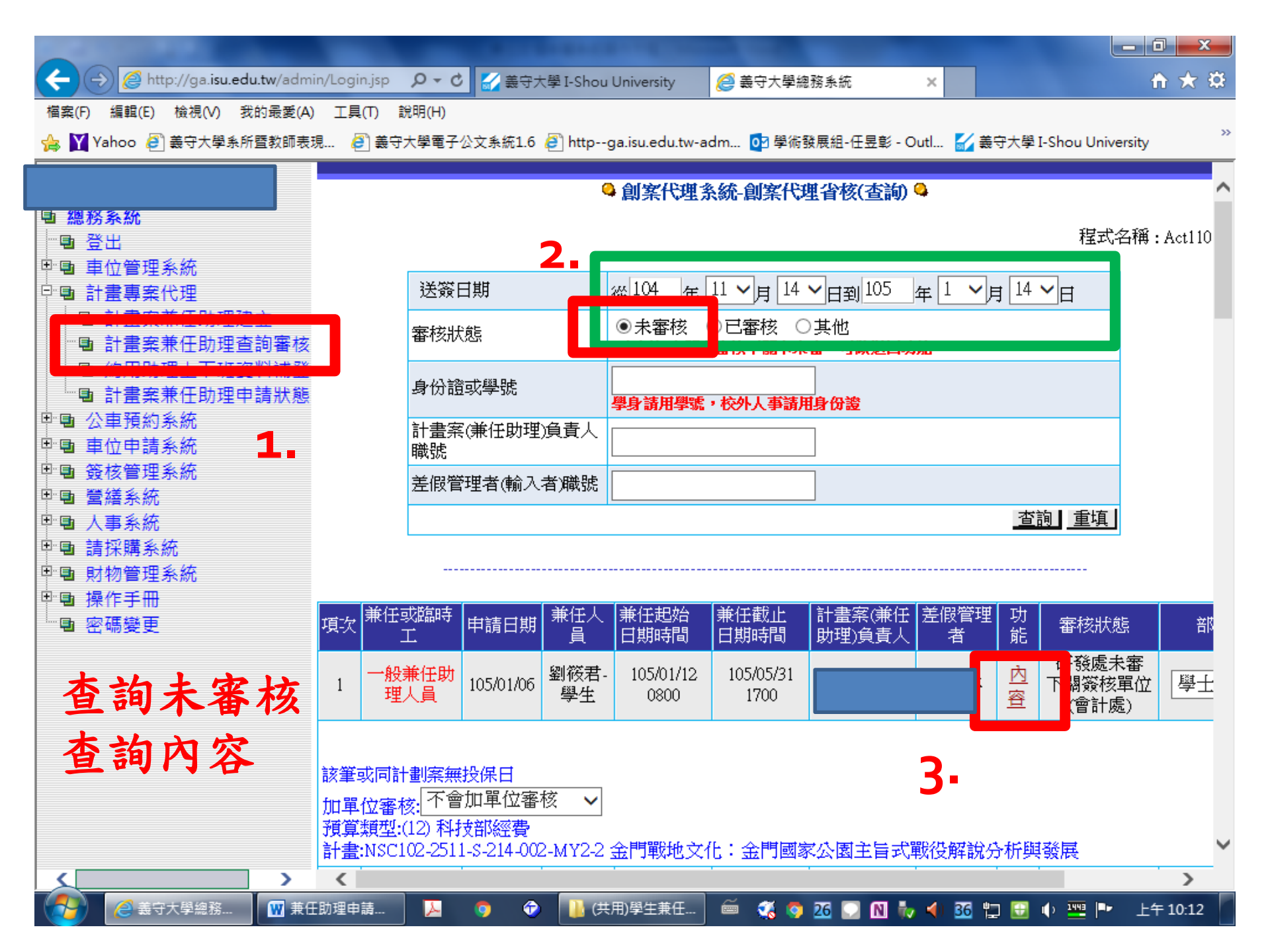

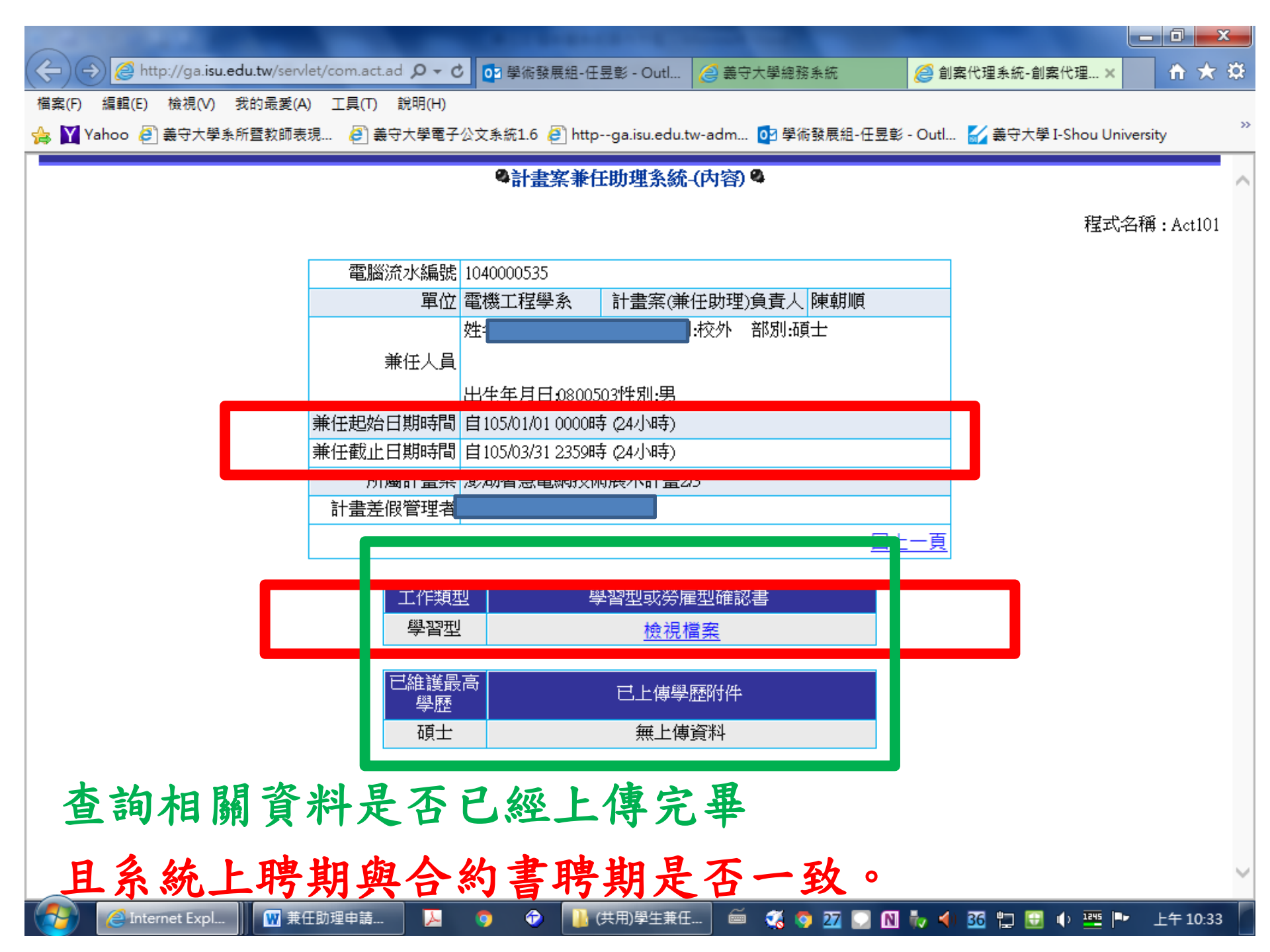

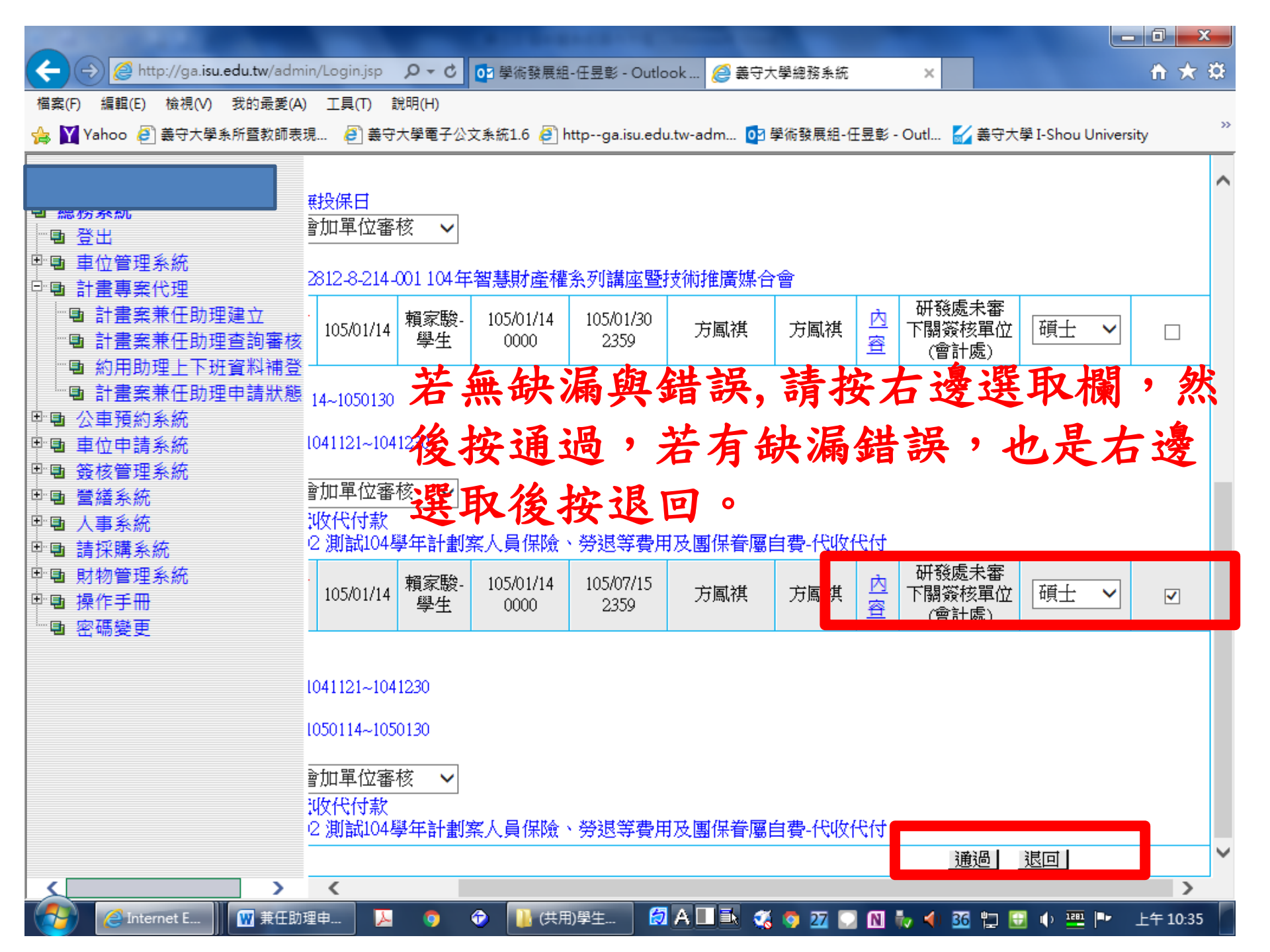

# 感謝您的參與